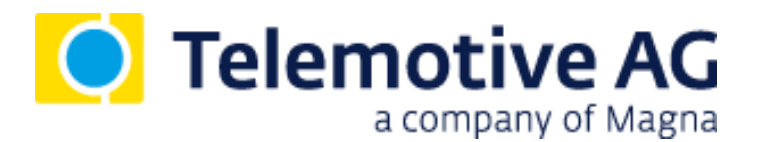

# blue PiraT2 / 5E / Mini / Remote Remote Control Monitor User Guide

Version 2.4.1 / 20.09.2016

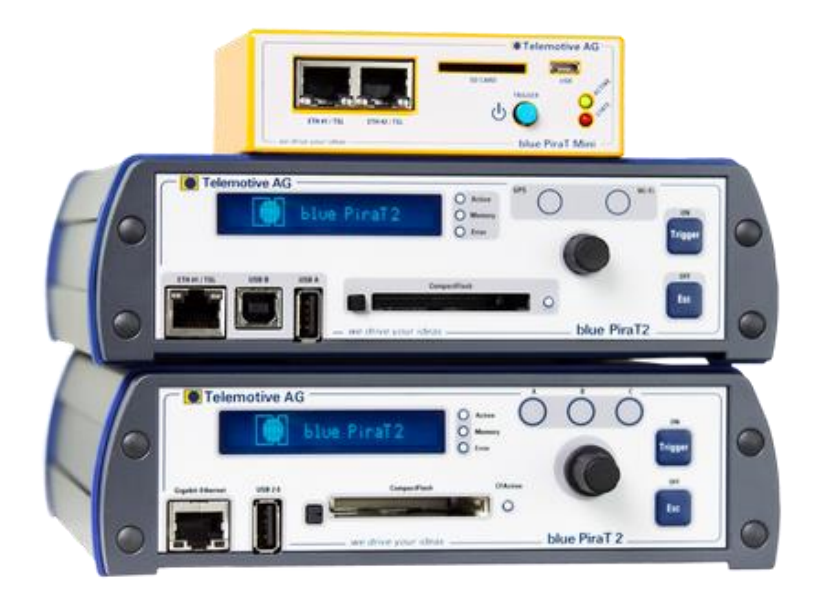

# Table of contents

| 1  | LICENSE AGREEMENT                  |                                 |    |  |  |  |  |  |
|----|------------------------------------|---------------------------------|----|--|--|--|--|--|
| 2  | PRODUCT LIABILITY                  |                                 |    |  |  |  |  |  |
| 3  | Overview                           |                                 |    |  |  |  |  |  |
| 4  | System requirements                |                                 |    |  |  |  |  |  |
| -  | 4 1                                | Further manuals                 | 0  |  |  |  |  |  |
| 5  | Fund                               | tionality                       |    |  |  |  |  |  |
| 6  | Wiring the Permete Control (Voice) |                                 |    |  |  |  |  |  |
| 7  | Conf                               | iguring                         | 11 |  |  |  |  |  |
| 1  | 7 4                                | Triager configuration           | 11 |  |  |  |  |  |
|    | 1.1                                | Trigger conliguration           | 11 |  |  |  |  |  |
|    |                                    | 7.1.1 Status                    | 12 |  |  |  |  |  |
|    |                                    | 7.1.2 Keniove ingger            | 12 |  |  |  |  |  |
|    |                                    | 7.1.5 Mode                      | 12 |  |  |  |  |  |
|    |                                    | 7.1.5 Event and action          | 13 |  |  |  |  |  |
|    | 7.2                                | Signal list                     | 15 |  |  |  |  |  |
|    |                                    | 7.2.1 Adding signal             | 15 |  |  |  |  |  |
|    |                                    | 7.2.2 Arranging signals         | 16 |  |  |  |  |  |
|    |                                    | 7.2.3 Deleting signal           | 16 |  |  |  |  |  |
|    |                                    | 7.2.4 Setting signal parameters | 16 |  |  |  |  |  |
|    | 7.3                                | Remote Control preview          | 18 |  |  |  |  |  |
|    | 7.4                                | Change of database              | 18 |  |  |  |  |  |
| 8  | Trigg                              | ger overview                    | 19 |  |  |  |  |  |
|    | 8.1                                | Im- or export trigger           | 20 |  |  |  |  |  |
|    | 8.2                                | Duplicate trigger               | 20 |  |  |  |  |  |
| 9  | Appe                               | endix                           | 21 |  |  |  |  |  |
|    | 9.1                                | Remote Control character set    | 21 |  |  |  |  |  |
| 10 | Abbi                               | reviations                      | 22 |  |  |  |  |  |
| 11 | List                               | of figures                      | 24 |  |  |  |  |  |
| 12 | List                               | of tables                       | 25 |  |  |  |  |  |
| 13 | Cont                               | act                             | 26 |  |  |  |  |  |

# 1 LICENSE AGREEMENT

Please read the license agreement of this license contract carefully, before you install the software. By the installation of the software you agree to the conditions of this license contract. This software-license agreement, in the following called "license", contains all rights and restrictions for final users that regulate the use of the accompanying software, operating instructions and other documents, in the following called as "software".

- 1. This license contract is an agreement between licensor and licensee, who is being licensed to use the named software.
- 2. Licensee acknowledges that this is only a limited nonexclusive license. This means, that the licensee has no right to allocate sublicenses. Licensor is and remains the owner of all titles, rights and interests in the software.
- 3. The software is a copyright property of the Telemotive AG. The program or parts of it may not be further licensed to third parts, rented, sold or be further marketed in any form without explicit written approval by Telemotive AG. The user may neither change the software and their components, nor modify, nor redevelop or decompile otherwise in any form.
- 4. This software is subject to no warranty. This software is sold as is, without any warranty. If at any time, a user changes his system, we hold no responsibility to change our software to make it work again.
- 5. This license permits licensee to install the software on more than one computer system, as long as the software will not be used on more than one computer system simultaneously. Licensee will not make copies of the software or allow copies of the software to be made by others, unless authorized by this license agreement. Licensee may make copies of the software for backup purposes only. Licensee is not entitled to transmit or to transfer the software or its rights from this license agreement.
- 6. Licensor is not liable to licensee for any damages, including compensatory, special, incidental, exemplary, punitive or consequential damages, connected with or resulting from this license agreement or licensee's use of this software.
- 7. Licensee agrees to defend and indemnify licensor and hold licensor harmless from all claims, losses, damages, complaints or expenses connected with or resulting from licensee's business operations.
- 8. Licensor has the right to terminate this license agreement and licensee's right to use this software upon any material breach by licensee. The duration of the license contract is indefinitely determined.
- 9. Licensee agrees to return all copies of the software to licensor or to destroy them upon termination of the license contract.
- 10. This license agreement replaces and supersedes all prior negotiations, dealings and agreements between licensor and licensee regarding this software.
- 11. This license contract is subject to German law.
- 12. If a regulation of this license contract is void by law, the validity of the remaining regulations is not affected. If there is such a regulation it will be replaced by a valid, according to the legal regulations and enforceable regulation with similar intention and similar economic consequence.
- 13. The license contract is effective by delivery of the software of the licensor to the licensee and/or by usage of the software by the licensee. This license contract is also valid without licensor's signature.
- 14. The license automatically goes out if the licensee does not agree to the license regulations described here or offend against the license regulations of this license contract. With ending the license contract the licensee is obliged to extinguish or to destroy the software and all copies of it no matter if installed or stored on disk or to hand all of it back to Telemotive AG.
- 15. The licensee is liable for all damages caused to the licensor by the violation of these license regulations.

# 2 PRODUCT LIABILITY

For all offers, sales and supplies the following conditions apply exclusively, even if the buyer, orderer and suchlike prescribes other conditions. Alterations are only valid, if they are agreed in writing.

- 1. The technical documentation is part of the products. The product liability and the product guarantee will be excluded, if contents and in particular the safety references and instructions of the documentation are not considered.
- 2. The products do belong to the group of test tools. By application of the equipment a disturbance of the tested system cannot be completely excluded. For this reason, the warranty of a perfectly functioning system cannot be taken over by the manufacturer. Application of the product takes place at one's own risk.
- 3. The liability of the substitution of damages according to §1 product liability law is expressly excluded in the context of §9 product liability law, as far as compelling legal terms do not provide anything else.
- 4. In no event will the producer be liable for any indirect, incidental, special or consequential damages, including loss of profits, loss of revenues, loss of data, loss of use, any other economic advantage or damage caused by pretensions of third party towards the customer out of this agreement, under any theory of liability, whether in an action in contract, strict liability, tort (including negligence) or other legal or equitable theory.
- 5. The burden of proof is with the customer.
- 6. The Telemotive AG does ensure the legal warranty according to German law. Except for warranties expressly set forth in this agreement, any and all products are delivered "as is" and the producer makes and the customer receives no additional express or implied warranties. The producer hereby expressly disclaims any and all other warranties of any kind or nature concerning the products, whether express or implied, including without limitation, any warranty of title, merchantability, quality, accuracy or fitness for a particular purpose or the customer's purpose. The producer expressly disclaims any warranties that may be implied from usage of trade, course of dealing or course of performance. Except for the express warranties stated in this agreement the products are provided with all faults and the entire risk of unsatisfactory quality, performance, accuracy. The possible effort is with the customer. The producer does not warrant that the products will operate without interruption or be error free.
- 7. The Telemotive AG is justified to exchange defective goods against homogeneous acceptable ones or to eliminate the fault within an appropriate period. In this case a demand for redhibitory action or reduction of price expires. Warranty claims presuppose a due notice of defects.
- 8. Resale, transfer, donation, exchanges or the rental of the offered products at third party is permitted without clearance of the Telemotive AG.
- 9. German Law is deemed to be as legal basis.

## 3 Overview

This user guide describes the feature of the license **Remote Control Monitor** for the data loggers

- blue PiraT2
- blue PiraT2 5E
- blue PiraT Mini
- Remote Control Touch
- blue PiraT Remote

of Telemotive AG.

With the **Remote Control Monitor** feature it is possible to display current values of selected signals immediately on the remote control unit. The Remote Control Monitor is a part of the trigger function. The function is called as a trigger, when a defined event will cause a certain, singular action.

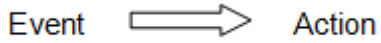

This user guide describes the configuration and usage of this feature. The general configuration is described in the user guides of the used data logger as well as the Telemotive System Client, which is valid together.

The client software was only tested with Microsoft<sup>®</sup> Windows<sup>®</sup> 7.

This document refers to **firmware version 02.04.01** and the **Telemotive System Client** from **version 2.4.1.** Some features depending on model and feature license or may not be available in older versions.

Software updates and user guides for other, optional, licensed enhancements are available in the Telemotive ServiceCenter. (*Please find the address under Contact at the last page.*)

To ensure the most reliable operation of your system as possible, please make sure to use always current firmware and software versions.

## 4 System requirements

### **Control Unit**

A Windows based Laptop or PC is needed to configure the devices of Telemotive AG by **Telemotive System Client**. It also allows to save the recorded data and to use them offline later.

### **Telemotive System Client**

The software client is used for configuring the data logger as well as downloading the recorded data or convert these into your needed file format. An firmware update can be performed by the **Telemotive System Client** too to ensure that your devices are always up to date.

### blue PiraT2 / blue PiraT2 5E / blue PiraT Mini

The communication between bus systems and control units is monitored and relevant data can be recorded very precisely with the data logger of Telemotive AG. The collected data are stored to the logger and can be downloaded via Ethernet to a PC.

The **blue PiraT2** is our top-class all-in-one data logger. Seven models cover a wide range of interfaces.

Additionally, the **blue PiraT2 5E** offers improved power management and power backup, five integrated Ethernet ports and super-fast start-up behavior. The blue PiraT2 can be flexibly expanded via <u>Telemotive System Link</u>.

The **blue PiraT Mini** is smallest data logger in the world with an outstanding functional scope. It offers a wide range of interfaces, stable temperature behavior, very low energy consumption, four GBit Ethernet ports, and much more. Different blue PiraT Mini can be flexibly expanded to one cluster and therefore handled very easily by using <u>Telemotive System Link</u>.

#### **Remote Control Touch (optional)**

Operate your blue PiraT Mini or blue PiraT2 data loggers safely and comfortably from the driver's or passenger seat. Via Telemotive System Link our new remote control becomes part of your logger network. One remote control can handle all connected loggers.

#### blue PiraT Remote (optional)

While Remote Control Touch is just a control unit for handling unique devices or a TSL network, the blue PiraT Remote additional has logger functionality by offering internal storage and some interfaces.

#### License

For the additional feature **Remote Control Monitor** an installed license is required. Settings for licensed features can be performed with a valid license only.

If you need a license for your logger, please contact our sales department (please find the address under contact at the last page).

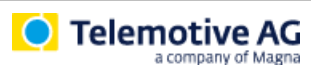

### 4.1 Further manuals

Beside this user guide we offer the main manuals for our client as well as for the different data logger generations in our ServiceCenter at <u>https://sc.telemotive.de/bluepirat</u>.

#### User manual for the Telemotive System Client

https://sc.telemotive.de/4/uploads/media/TelemotiveSystemClient\_UserManual.pdf

#### User manual for blue PiraT2 / blue PiraT2 5E

https://www.telemotive.de/4/uploads/media/blue\_PiraT2\_UserManual.pdf

#### User manual for blue PiraT Mini

https://www.telemotive.de/4/uploads/media/blue\_PiraT\_Mini\_UserManual.pdf

#### **User manual for Remote Control Touch**

https://sc.telemotive.de/4/uploads/media/RCTouch\_UserGuide.pdf

#### User manual for blue PiraT Remote

https://sc.telemotive.de/4/uploads/media/blue\_PiraT\_Remote\_UserGuide.pdf

For having an easy access if necessary, the most important manuals are linked in the client under the menu item **[Help]** and are reachable easily from there.

| File Tools Window Network Logger  Name CS_TSL (3) | Help | )<br>Telemotive System Client manual<br>blue PiraT 2 manual<br>blue PiraT Mini manual | S |   |
|---------------------------------------------------|------|---------------------------------------------------------------------------------------|---|---|
| CS_bP2_10036                                      |      | Remote Control Touch manual                                                           |   |   |
|                                                   |      | blue PiraT Remote manual                                                              |   | Ξ |
| CS_RCT_10060                                      |      | Info                                                                                  |   | Ŧ |

#### Figure 4.1: links to the manuals

Our licensed enhancements have own manuals which are stored in the ServiceCenter too. You will find a list of these enhancements in the user manuals in the chapter **Additional features by optional licenses**.

# 5 Functionality

The devices Remote Control Voice and Remote Control have a four-line display, each with 20 characters.

The Remote Control Monitor function is able to handle up to 10 different Remote Control Monitor windows. A Remote Control Monitor window is activated by a trigger event. It displays the configured signals.

| Temperatur[  | °C] 35.65 |
|--------------|-----------|
| FrontLeftPre | essur 2.6 |
| LightStatus  | 11000101  |
| Hexdata      | 0x7FA3    |

### Figure 5.1: Example Remote Control Monitor window at RC/RCV

The window is closed by pushing the Cancel button **[\*]** or Status button. Thereby the Remote Control (Voice) display is switching to the previous screen.

The user can configure up to 20 different signals for each Remote Control Monitor window. One signal will be displayed in each line.

Since the Remote Control (Voice) display only contains four lines, it is possible to scroll the signal entries with the Arrow buttons of the device.

| TSL: CS_TSL (2) | RC Monitor                  | 02.08.2016 - 13:05:57 |
|-----------------|-----------------------------|-----------------------|
| Trigger (10)    | AnalogIn #1<br>DigitalIn #1 | 11.89<br>0x01         |
| Record          |                             | Close                 |
|                 |                             |                       |

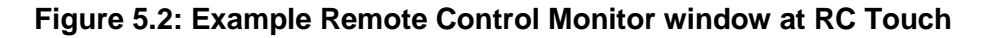

The following interfaces are available for presentation:

| CA   | N-Signal   |
|------|------------|
| LIN  | -Signal    |
| Flex | Ray-Signal |
| Dig  | ital-Input |
| Ana  | alog-Input |

#### Figure 5.3: Displayable signals

For each signal, the following information is shown:

- Name of the signal
- Physical unit of the signal, if given (e.g., mph)
- Value of the signal

The name and the physical unit of the signal are displayed left-aligned, while the value of the signal is displayed right-aligned. If the 20 columns of the display are not sufficient to display all parameters, the value of the signal overwrites the physical unit and/or the name of the signal. The display automatically changes to floating point display if a signal value exceeds the maximum number of displayable characters.

# 6 Wiring the Remote Control (Voice)

To use the Remote Control Monitor function, it is required to connect a Remote Control unit.

To connect the RC or RCV to the blue PiraT, blue PiraT2 (5E) or blue PiraT Mini a special universal cable set and a connection cable is necessary. The following figure shows the connection of the cables. The connection cable is plugged into the right side of the Remote Control (Voice).

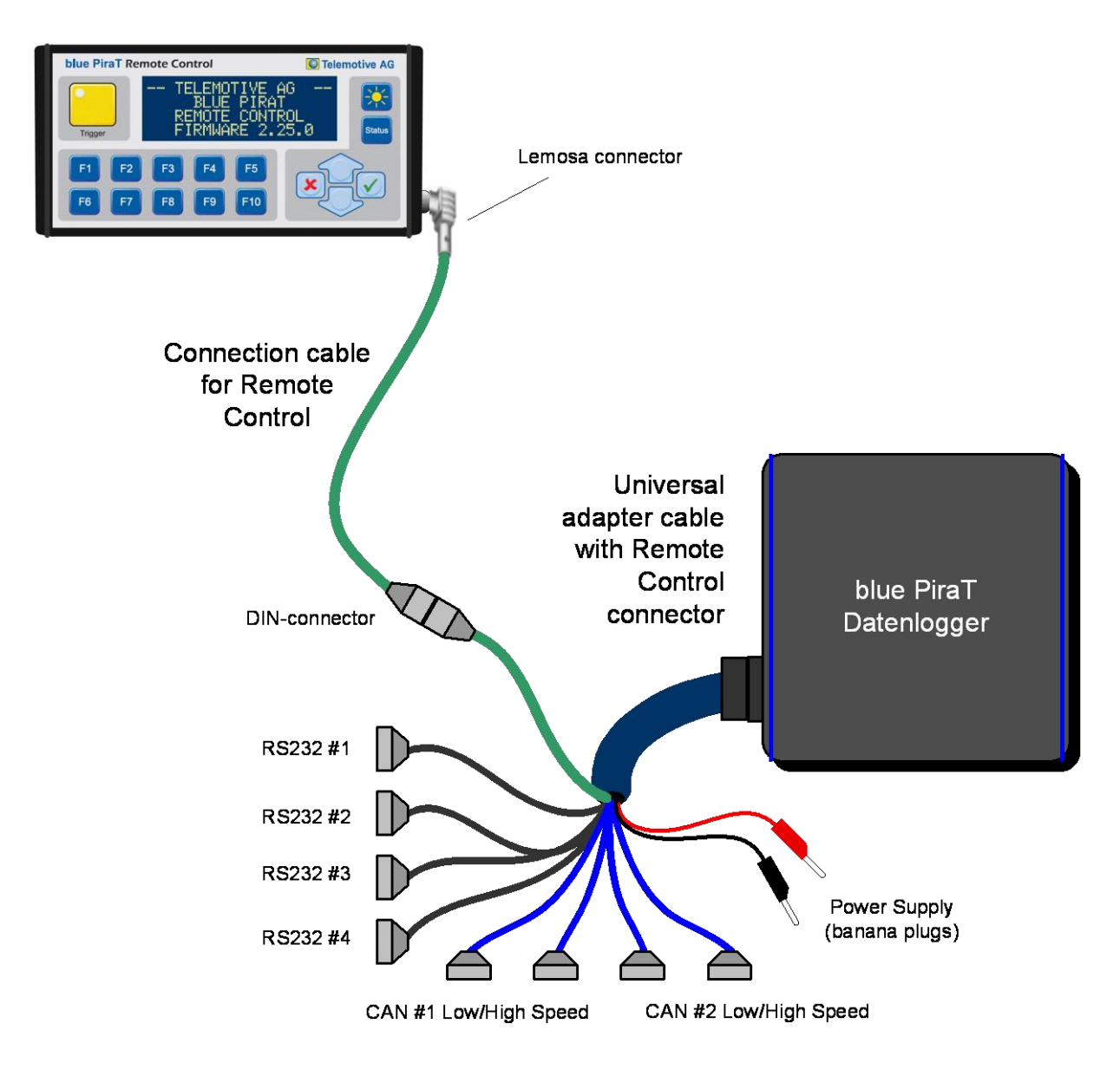

Figure 6.1: Wiring the Remote Control (Voice) with the data logger

Note:

By using a RC or RCV the power supply voltage must be limited to16 V

# 7 Configuring

## 7.1 Trigger configuration

The Remote Control Monitor is defined via a trigger, i.e., a specified event (e.g., pressing a function key) causes a unique action (the display of the Remote Control Monitor).

Setting up two complex triggers is license free. With the additional license **Complex Triggers** you can set up to 50 complex triggers.

Is there just a license **Remote Control Monitor** installed on the data logger (without license **Complex Triggers**), you could use twelve triggers. It is possible to configure ten triggers with the action "Remote Control Monitor" und two with an arbitrary action.

Start the Telemotive System Client. In the Network Logger list click a logger that is not already connected. Click on the application **[Open configuration]** and expand the folder **[Trigger]** in the window to the right.

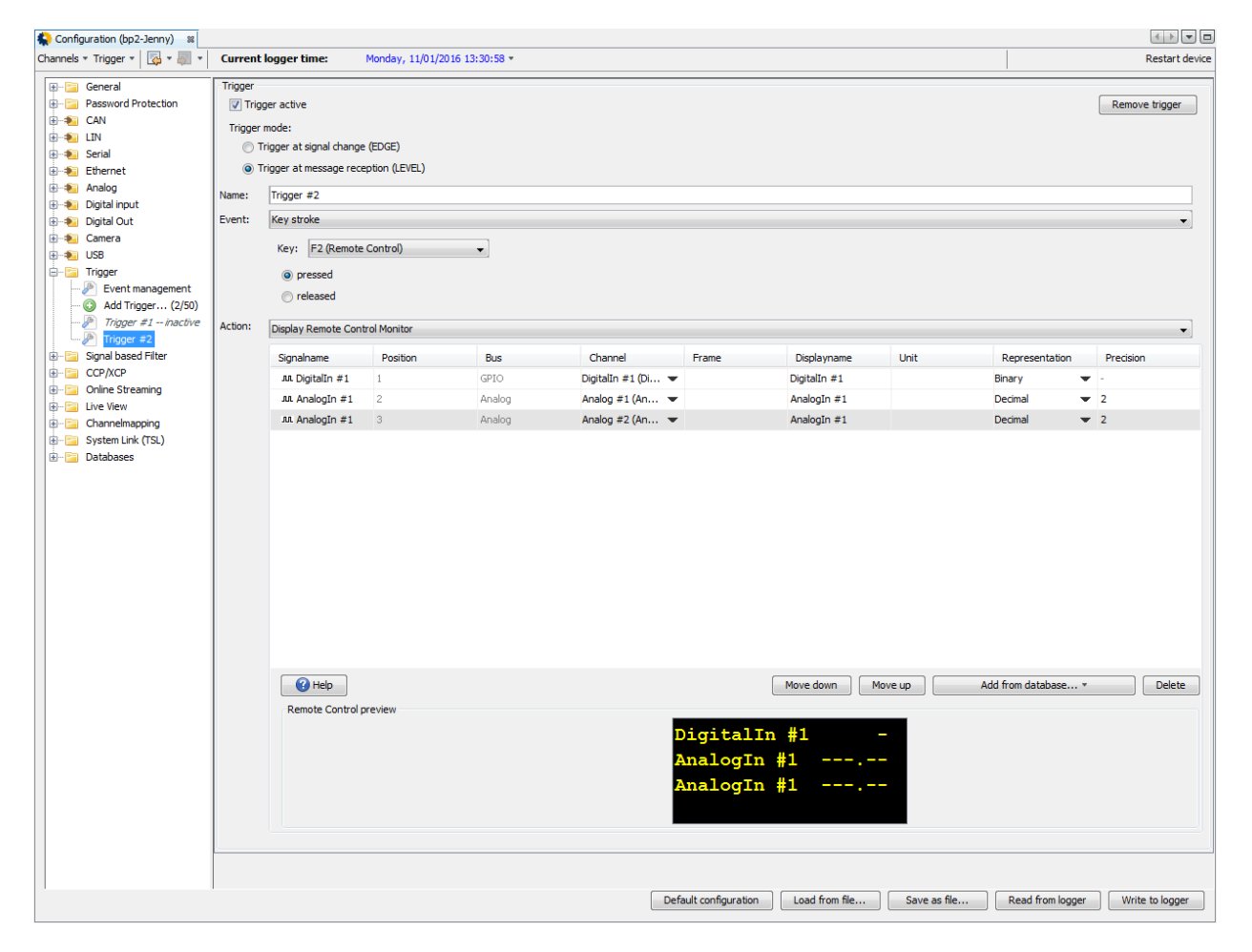

Figure 7.1: Example Trigger configuration

By double-clicking the button **[Add Trigger... (.../50)]** a new trigger will be shown in the list (e.g., Trigger #1). The red symbol with exclamation mark reminds that the trigger is not configured yet or is not fully configured.

| Trigger                                                  |   |  |  |  |  |  |  |  |
|----------------------------------------------------------|---|--|--|--|--|--|--|--|
| Trigger active Remove trigger                            |   |  |  |  |  |  |  |  |
| Trigger mode:                                            |   |  |  |  |  |  |  |  |
| Trigger at signal change (EDGE)                          |   |  |  |  |  |  |  |  |
| <ul> <li>Trigger at message reception (LEVEL)</li> </ul> |   |  |  |  |  |  |  |  |
| Name: Trigger #3                                         |   |  |  |  |  |  |  |  |
| Event:                                                   | • |  |  |  |  |  |  |  |
| Action: 9                                                | • |  |  |  |  |  |  |  |
|                                                          |   |  |  |  |  |  |  |  |

Figure 7.2: Configuration parameters

### 7.1.1 Status

Each trigger can be enabled or disabled by the right mouse button in the configuration tree, in the trigger overview and via the checkbox **Trigger active**.

If a trigger is inactive, its parameters are still kept in the configuration, but the data logger does not execute the trigger.

### 7.1.2 Remove trigger

The button **[Remove trigger]** deletes the marked trigger. It is also possible to remove via the right mouse button in the configuration tree or in the trigger overview.

### 7.1.3 Mode

Each trigger has two different modes of evaluating the trigger condition:

- Trigger at signal change (EDGE): The trigger occurs only if signal value changes and the event condition are "true". This trigger condition mode is applicable for periodic signals (e.g., CAN signals), where only one trigger is required for the first time the event condition is true.
- Trigger at message reception (LEVEL): The trigger occurs every time a signal message was received and the event conditions are corresponding. This trigger mode is applicable if every reception of a message should cause a new trigger (Default trigger mode).

### 7.1.4 Name

The name of the trigger can be changed by the user. The new trigger name is displayed in the configuration tree on the left hand side. The number of characters for the trigger name is limited to 100.

### 7.1.5 Event and action

The trigger function is defined by an event and a following action. Events and actions can be defined and changed by the user in any sequence.

### 7.1.5.1 Event "Key stroke"

Note:

Below the configuration of the Remote Control Monitor, which is triggered by pressing a function key, is described as an example.

Additional trigger events can be found in the User manual for the Telemotive System Client in the section "Trigger (category)".

The event **[Key stroke]** is defined by clicking the **[Trigger]** button of the logger / the Remote Control or function keys **[F1]** to **[F10]**.

| ✓ Trigger active Remove trigg                                                                                                    | 1 |  |  |  |  |  |  |
|----------------------------------------------------------------------------------------------------|---|--|--|--|--|--|--|
| Trigger active Remove trigge                                                                                                    |   |  |  |  |  |  |  |
| Trigger mode:                                                                                                    |   |  |  |  |  |  |  |
| Trigger at signal change (EDGE)                                                                                                    |   |  |  |  |  |  |  |
| Trigger at message reception (LEVEL)                                                                                                    |   |  |  |  |  |  |  |
| Name: Trigger #1                                                                                                    |   |  |  |  |  |  |  |
| Event: Key stroke                                                                                                    | • |  |  |  |  |  |  |
| Key:<br>Trigger (Remote Control or Logger)<br>F1 (Remote Control)<br>relF2 (Remote Control)                                                                                                    |   |  |  |  |  |  |  |
| F3 (Remote Control)<br>Action:<br>F4 (Remote Control)<br>F5 (Remote Control)<br>F6 (Remote Control)<br>F7 (Remote Control)<br>F8 (Remote Control)<br>F9 (Remote Control)<br>F10 (Remote Control) | • |  |  |  |  |  |  |

Figure 7.3: Selecting triggering key

|        | a company of Magna | Remote Control Monitor User Guide | Seite 14 von 26 |  |  |  |
|--------|--------------------|-----------------------------------|-----------------|--|--|--|
| Name:  | Trigger #1         |                                   |                 |  |  |  |
| Event: | Key stroke         |                                   |                 |  |  |  |
|        | Key: Trigger (Rem  | ote Control or Logger) 👻          |                 |  |  |  |
|        | pressed            |                                   |                 |  |  |  |
|        | released           |                                   |                 |  |  |  |

blue PiraT2 / 5E / Mini

#### Figure 7.4: Selecting key status

Telemotive AG

The key status can be **pressed** or **released**. These parameters have to be selected by the user.

The associated action is executed, e.g., when you have selected **pressed**, by pressing the key.

A connected blue PiraT Remote Control (Voice) is required for using the function keys **[F1]** to **[F10]**.

#### 7.1.5.2 Action "Display Remote Control Monitor"

After the configuration of the trigger event, the selection of the trigger action is required.

Selected signals can be displayed by the Remote Control with the trigger action [Display Remote Control Monitor].

| tion: | Display Remote Cont | trol Monitor |        |                    |       |              |      |                |           |
|-------|---------------------|--------------|--------|--------------------|-------|--------------|------|----------------|-----------|
|       | Signalname          | Position     | Bus    | Channel            | Frame | Displayname  | Unit | Representation | Precision |
|       | лл DigitalIn #1     | 1            | GPIO   | DigitalIn #1 (Di 💌 |       | DigitalIn #1 |      | Binary         | -         |
|       | JJL AnalogIn #1     | 2            | Analog | Analog #1 (An 💌    |       | AnalogIn #1  |      | Decimal 🗨      | 2         |
|       | JJL AnalogIn #1     | 3            | Analog | Analog #2 (An 💌    |       | AnalogIn #1  |      | Decimal 🔹      | 2         |
|       |                     |              |        |                    |       |              |      |                |           |
|       |                     |              |        |                    |       |              |      |                |           |
|       |                     |              |        |                    |       |              |      |                |           |

Figure 7.5: Action – Remote Control Monitor

Index

Datum: 20.09.2016

# 7.2 Signal list

## 7.2.1 Adding signal

Click the button **[Add from database...]**, to select the required signal to be displayed in the Remote Control Monitor from the shortcut menu. The signal appears with a new line in the signal list.

It is possible to configure up to 20 lines for per Remote Control Monitor window. Each new line is added to the end of the signal list.

If a signal is missing the assignment to the database, a respective notification message appears. Via a button you can directly switch to the configuration of the database.

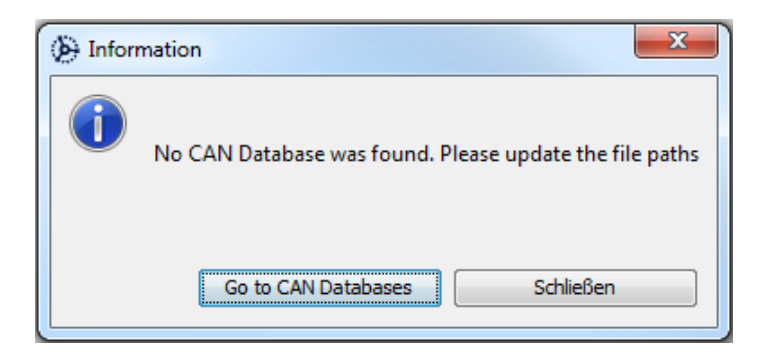

### Figure 7.6: Notification message due to lack of database

| CAN Message-/Signal selection (Multiselection enabled)                                                           |                                                                                                    |  |  |  |  |  |  |
|----------------------------------------------------------------------------------------------------|----------------------------------------------------------------------------------------------------|--|--|--|--|--|--|
| Channel: CAN Channel #1  Database: rs\qi10816\Documents\TeMo - Produkte\01_Spezifik Search:  Tree view List view | General       Name:     CMD       Datatype:     Unsigned Integer       Start-Bit:     7       Byte-order:     Big Endian       Signal-length(bits):     8       Coding     Translation function: |  |  |  |  |  |  |
|                                                                                                    | Unit: -<br>Send-information<br>Message-name: CRO_CRD2<br>Can-type: Standard<br>Can-Td: 0x74A                                                                                                    |  |  |  |  |  |  |
| Abort Ok                                                                                                    | ECU-Name:<br>Multiplexer: No<br>Multiplexed: No                                                                                                    |  |  |  |  |  |  |

The user can define the associated database for each channel and select the required signal.

Figure 7.7: Selecting signal from database

## 7.2.2 Arranging signals

Telemotive AG

The order of the signals in the display can be changed by the user with the buttons **[Move down]** and **[Move up]**. For that, the line to be moved has to be selected in the signal list. The corresponding button will be operated until the desired list position has been reached.

## 7.2.3 Deleting signal

The user can delete single signals from the signal list via the button **[Delete]** after selecting the signal to be deleted.

## 7.2.4 Setting signal parameters

All parameters of a selected signal are initially loaded from the database. They are partly displayed in the signal list. If included in the configuration, the following signal parameters are displayed in the Remote Control Monitor window:

- Name
- Unit
- Value

The display of some signal parameters can be modified within the signal list.

| olgridiname     | Position | bus    | Channel            | Frame | Displayname  | Unit | Representation | Precision |
|-----------------|----------|--------|--------------------|-------|--------------|------|----------------|-----------|
| лл DigitalIn #1 | 1        | GPIO   | DigitalIn #1 (Di 💌 |       | DigitalIn #1 |      | Binary 🗨       | r -       |
| JJL AnalogIn #1 | 2        | Analog | Analog #1 (An 💌    |       | AnalogIn #1  |      | Decimal 🔹      | 2         |
| лл AnalogIn #1  | 3        | Analog | Analog #2 (An 💌    |       | AnalogIn #1  |      | Decimal 🔹      | 2         |

### Figure 7.8: Signal list

### 7.2.4.1 Signalname

The user can edit the signal name in the column "Displayname". The Remote Control Monitor uses the signal name loaded from the database as the default value.

### 7.2.4.2 Position

Here the current position of the signal is listed.

### 7.2.4.3 Bus (fixed)

Shown from which bus this signal comes from.

### 7.2.4.4 Channel

Under this point the needed channel can be set for a signal which is configured on several channels.

### 7.2.4.5 Frame (fixed)

Shows from which frame of the channel the signal comes.

### 7.2.4.6 Displayname

The shown name of the signal can be modified here.

### 7.2.4.7 Unit

The user can edit the signal unit in the column [Unit]. The Remote Control Monitor uses the signal unit loaded from the database as default value.

#### 7.2.4.8 Value

In the column "Representation" the user can select one of the following three number formats in which the signal is interpreted.

#### Decimal:

The signal value is displayed as an integer value or as floating point value with up to 7 (max.) decimal places. If a signal value exceeds the maximum number of displayable characters (16), the display automatically changes to floating point display.

#### Hexadecimal:

The signal value is displayed as a hexadecimal raw value up to a signal bit length of 32 bit. For signal values that are longer than 32 bit, only the decimal format is available.

#### **Binary:**

The signal value is displayed as a binary raw value up to a signal bit length of 8 bit. For signal values that are longer than 8 bit, only the decimal or the hexadecimal format is available.

The Remote Control Monitor function automatically calculates the number of the required decimal places from the parameters bit length, value range, factor and offset and records this value into the column "Precision" as the default.

### 7.2.4.9 Precision

In the column [Precision] the user can change the number of the decimal places in the range from 0 up to 7.

## 7.3 Remote Control preview

The Remote Control preview allows checking how the current configuration will look like in the Remote Control display. This feature simplifies adjusting the parameters for a proper display within the 20 columns.

| Remote Control preview |                 |
|------------------------|-----------------|
|                        | DigitalIn #1 -  |
|                        | AnalogIn #1     |
|                        | Analog $n #1 =$ |
|                        |                 |
|                        |                 |

### Figure 7.9: Remote Control preview

Since the actual values of the signals are not known at this point, default value lengths are used for the preview.

The display of the signal value has always a higher priority as the display of the signal name and the signal unit. The signal value will overwrite the signal name and the signal unit, if 20 characters for a line are not enough to display all parameters.

Exceeds a signal value the maximum displayable number of characters, it is automatically changed to the default display.

## 7.4 Change of database

Is there a change of the database during the configuration or before loading a configuration, the display of the signal parameters will be updated. So the signal parameters of the new database are being used.

The signals will be displayed as follows, if there is no matching between new database and selected signal or the database is completely deactivated. An additional hint is displayed in the footer line.

| 1 | Could r | not fin | d Signal | CMD in | CAN Database |
|---|---------|---------|----------|--------|--------------|
|---|---------|---------|----------|--------|--------------|

| Signalname      | Position | Bus    | Channel            | Frame    | Displayname  | Unit | Representatio | n | Precision |
|-----------------|----------|--------|--------------------|----------|--------------|------|---------------|---|-----------|
| лл DigitalIn #1 | 1        | GPIO   | DigitalIn #1 (Di 🔻 |          | DigitalIn #1 |      | Binary        | - | -         |
| лл AnalogIn #1  | 2        | Analog | Analog #1 (An 🔻    |          | AnalogIn #1  |      | Decimal       | - | 2         |
|                 |          | CAN    | CAN-HS #1 (H 🔻     | CRO_CRD2 | CMD          |      | Decimal       | • | 2         |
| CTR             | 4        | CAN    | CAN-HS #1 (H 🔻     | CRO_CRD2 | CTR          |      | Decimal       | • | 2         |
| DATA0           | 5        | CAN    | CAN-HS #1 (H 🔻     | CRO_CRD2 | DATA0        |      | Decimal       | - | 2         |

Figure 7.10: Change of CAN-database

# 8 Trigger overview

To manage your trigger as fast as possible we included the trigger overview. You can reach the trigger overview by clicking the category **[Trigger]**.

| 4 | Configuration (10.64.76.95) 🛛 |              |        |                              |                    |                               |
|---|-------------------------------|--------------|--------|------------------------------|--------------------|-------------------------------|
| C | hannels 🔹 Trigger 🔹 🔀 🔹 🐺 🔹   |              |        |                              |                    |                               |
|   | General                       |              |        |                              |                    | Import Trigger Export Trigger |
|   |                               | Trigger      | Active | Trigger mode                 | Event              | Action                        |
|   | 🕀 🔁 Serial                    | P Trigger #1 |        | Trigger at message recep 💌   | Complex event      | Set marker                    |
|   | H Analog                      | Trigger #2   |        | Trigger at signal change 🛛 💌 | Received CAN signa | Activate DigitalOut #1        |
|   | 🕀 🔚 Digital input             | P Trigger #3 |        | Trigger at message recep 🔻   | Key F1 pressed     | Entry to event overview       |
|   | 🕀 📄 Digital Out               |              |        |                              |                    |                               |
|   | 🕀 💼 Camera                    |              |        |                              |                    |                               |
|   | Event management              |              |        |                              |                    |                               |
|   | - 🗿 Add Trigger(3/50)         |              |        |                              |                    |                               |
|   | Trigger #1                    |              |        |                              |                    |                               |
|   | Trigger #3                    |              |        |                              |                    |                               |
|   | E CCP/XCP                     |              |        |                              |                    |                               |
|   | 🗑 📴 Online Streaming          |              |        |                              |                    |                               |
|   |                               |              |        |                              |                    |                               |
|   |                               |              |        |                              |                    |                               |

Figure 8.1: Configuration – Trigger: Trigger (overview)

The trigger overview contains the important information about the trigger settings.

To select every trigger press [Strg] und [A] simultaneously.

To select only multiple trigger you have two possibilities.

- Press [Strg] and hold it while marking single triggers. or
- Select a group of triggers one below the other by selecting the trigger on top resp. bottom of the group, pressing and holding Shift [ ↑ ] and finally selecting the trigger on bottom resp. top of the group.

For the selected triggers the following options are available:

- Import / export Trigger
- Duplicate Trigger
- Delete Trigger
- Activate / deactivate Trigger

## 8.1 Im- or export trigger

The import and export function perform any tasks needed to process load and store external trigger to transfer created triggers to another blue PiraT2 / blue PiraT Mini logger or configuration.

The button bar on the right above the overview contains the following buttons.

| Button         | Effect                                                                               |
|----------------|--------------------------------------------------------------------------------------|
| Import Trigger | imports trigger by converting from external *.zip archive to the internal format     |
| Export Trigger | exports trigger by converting from the internal format to the external *.zip archive |

#### Table 8.1: Buttons in the trigger overview

The rest of the logger configuration will stay untouched. Import trigger from offline configurations is working as well.

#### Note:

If you import a trigger with a trigger name (e.g., Trigger-001) that is already used from another trigger in the overview, you should delete or rename one of them. Otherwise you have no chance to filter the trigger in the traces.

## 8.2 Duplicate trigger

By the function **[Duplicate Trigger]** in the shortcut menu of each trigger you can make an exact duplicate of a trigger with the same properties like the source trigger.

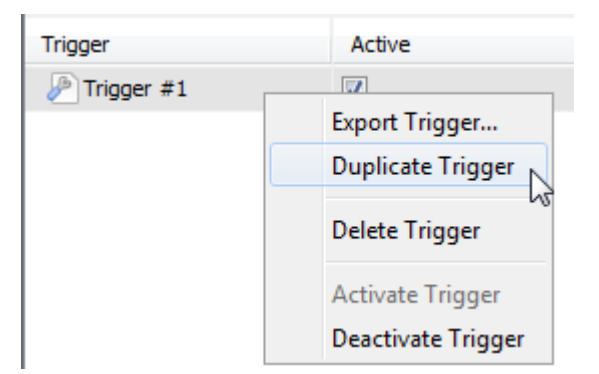

### Figure 8.2: Duplicate trigger

To identify a duplicated trigger the name of the duplicated trigger will look like this:

Sample: \*name of source trigger\*\_Copy\*ID\*

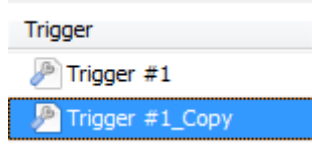

### Figure 8.3: Duplicated trigger

# 9 Appendix

## 9.1 Remote Control character set

The following characters from the windows-1254 character set table are displayed by the Remote Control Monitor:

|    | -0 | -1 | -2 | -3 | -4 | -5 | -6 | -7 | -8 | -9 | -A | -B       | -C  | -D  | -E | -F |
|----|----|----|----|----|----|----|----|----|----|----|----|----------|-----|-----|----|----|
| 0- |    |    |    |    |    |    |    |    |    |    |    |          |     |     |    |    |
| 1- |    |    |    |    |    |    |    |    |    |    |    |          |     |     |    |    |
| 2- | SP | !  |    | #  | \$ | %  | &  | 1  | (  | )  | *  | +        | ,   | -   | -  | /  |
| 3- | 0  | 1  | 2  | 3  | 4  | 5  | 6  | 7  | 8  | 9  | •  | ,        | <   | =   | >  | ?  |
| 4- | @  | A  | В  | С  | D  | E  | F  | G  | Н  | I  | J  | K        | L   | Μ   | N  | 0  |
| 5- | Ρ  | Q  | R  | S  | Т  | U  | V  | W  | Х  | Y  | Z  | [        | ١   | ]   | ^  |    |
| 6- | `  | а  | b  | С  | d  | е  | f  | g  | h  | i  | j  | k        | I   | m   | n  | 0  |
| 7- | р  | q  | r  | S  | t  | u  | v  | w  | х  | у  | z  | {        |     | }   | ~  |    |
| 8- |    |    |    |    |    |    |    |    |    |    |    |          |     |     |    |    |
| 9- |    |    |    |    |    |    |    |    |    |    |    |          |     |     |    |    |
| A- |    | i  | ¢  | £  |    | ¥  |    | §  |    |    | а  | «        |     |     |    | -  |
| B- | 0  | ±  | 2  | 3  |    | μ  | ¶  | •  |    |    |    | <b>»</b> | 1⁄4 | 1⁄2 |    | ż  |
| C- |    |    |    | Ã  | Ä  | Å  | Æ  | Ç  |    | É  |    |          |     |     |    | Ϊ  |
| D- |    | Ñ  |    |    |    | Õ  | Ö  | ×  | Ø  |    |    |          | Ü   |     |    | ß  |
| E- | à  | á  | â  | ã  | ä  | å  | æ  | Ç  | è  | é  | ê  | ë        | Ì   | Í   | î  | ï  |
| F- |    | ñ  | ò  | ó  | ô  | õ  | ö  | ÷  | ø  | ù  | ú  | û        | ü   |     |    | ÿ  |

# 10 Abbreviations

| Kürzel / abbreviation | Bedeutung / meaning                                       |
|-----------------------|-----------------------------------------------------------|
| blue PiraT            | Processing Information Recording Analyzing Tool           |
| bP                    | blue PiraT                                                |
| bP2                   | blue PiraT2                                               |
| bP2 5E                | blue PiraT2 5E                                            |
| bPMini                | blue PiraT Mini                                           |
| RC Touch              | Remote Control Touch                                      |
| bP Remote             | blue PiraT Remote                                         |
|                       |                                                           |
|                       |                                                           |
| A2L                   | ASAM MCD-2 MC Language                                    |
| AE                    | Automotive Electronics                                    |
| ACK                   | ACKnowledged                                              |
| CAN                   | Controller Area Network                                   |
| CCP                   | CAN Calibration Protocol                                  |
| CF                    | Compact Flash                                             |
| CRO                   | Command Receive Object                                    |
|                       |                                                           |
| DAQ                   | Data Acquisition                                          |
| DTO                   | Data Transmission Object                                  |
|                       |                                                           |
| ECL                   | Electrical Control Line                                   |
| ECU                   | Electronic Control Unit                                   |
| FIBEX                 | Fleld Bus Exchange Format                                 |
| FW                    | Firmware                                                  |
| GMT                   | Greenwich Mean Time                                       |
| INCA                  | INtegrated Calibration and Application 1 ool              |
|                       |                                                           |
| LAN                   | Local Area Network = Netzwerk                             |
| LIN                   | Local Interconnect Network                                |
| MAC                   | Madia Assass Control                                      |
| MAC                   | Media Access Control                                      |
|                       | Meta Deta EXabanga Format                                 |
| MED                   |                                                           |
| MOST                  | Media Oriented Systems Transport (www.mostpet.de)         |
|                       | Media Onenieu Oystema Transport ( <u>www.mostnet.de</u> ) |
| ODT                   | Object Descriptor Table                                   |
| ODX                   | Open Data EXchange                                        |
| OEM                   | Original Equipment Manufacturer                           |
|                       |                                                           |
|                       |                                                           |

| Telemotive AG      | blue PiraT2 / 5E / Mini                         | Datum: 20.09.2016 |  |  |  |
|--------------------|-------------------------------------------------|-------------------|--|--|--|
| a company of Magna | Remote Control Monitor User Guide               | Seite 23 von 26   |  |  |  |
|                    |                                                 |                   |  |  |  |
| PHY                | PHYsical Bus Connect                            |                   |  |  |  |
| PW                 | Passwort                                        |                   |  |  |  |
| RX                 | Receiver Data                                   |                   |  |  |  |
|                    |                                                 |                   |  |  |  |
| SD                 | Secure Digital                                  |                   |  |  |  |
| SFTP               | Secure File Transfer Protocol                   |                   |  |  |  |
| SHA                | Secure Hash                                     |                   |  |  |  |
| SSL                | Secure Sockets Layer                            |                   |  |  |  |
|                    |                                                 |                   |  |  |  |
| TCP/IP             | Transmission Control Protocol/Internet Protocol |                   |  |  |  |
| TLS                | Transport Layer Security                        |                   |  |  |  |
| ТМР                | Telemotive Packetformat                         |                   |  |  |  |
| TSL                | Telemotive System Link                          |                   |  |  |  |
| UDP                | User Datagram Protocol                          |                   |  |  |  |
| USB                | Universal Serial Bus                            |                   |  |  |  |
| UTC                | Universal Time, Coordinated                     |                   |  |  |  |
|                    |                                                 |                   |  |  |  |
| Wi-Fi              | Wireless Fidelity                               |                   |  |  |  |

XCP Universal Measurement and Calibration Protocol

Wireless Local Area Network

Table 10.1: Abbreviations

WLAN

blue PiraT2 / 5E / Mini Remote Control Monitor User Guide

# 11 List of figures

| Figure 4.1: links to the manuals                                   | 7  |
|--------------------------------------------------------------------|----|
| Figure 5.1: Example Remote Control Monitor window at RC/RCV        | 8  |
| Figure 5.2: Example Remote Control Monitor window at RC Touch      | 8  |
| Figure 5.3: Displayable signals                                    | 9  |
| Figure 6.1: Wiring the Remote Control (Voice) with the data logger | 10 |
| Figure 7.1: Example Trigger configuration                          | 11 |
| Figure 7.2: Configuration parameters                               | 12 |
| Figure 7.3: Selecting triggering key                               | 13 |
| Figure 7.4: Selecting key status                                   | 14 |
| Figure 7.5: Action – Remote Control Monitor                        | 14 |
| Figure 7.6: Notification message due to lack of database           | 15 |
| Figure 7.7: Selecting signal from database                         | 15 |
| Figure 7.8: Signal list                                            |    |
| Figure 7.9: Remote Control preview                                 | 18 |
| Figure 7.10: Change of CAN-database                                |    |
| Figure 8.1: Configuration – Trigger: Trigger (overview)            | 19 |
| Figure 8.2: Duplicate trigger                                      | 20 |
| Figure 8.3: Duplicated trigger                                     | 20 |
|                                                                    |    |

blue PiraT2 / 5E / Mini Remote Control Monitor User Guide

# 12 List of tables

| Table 8.1: Buttons in the trigger overview | 20 |
|--------------------------------------------|----|
| Table 10.1: Abbreviations                  | 23 |

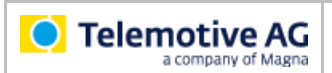

## 13 Contact

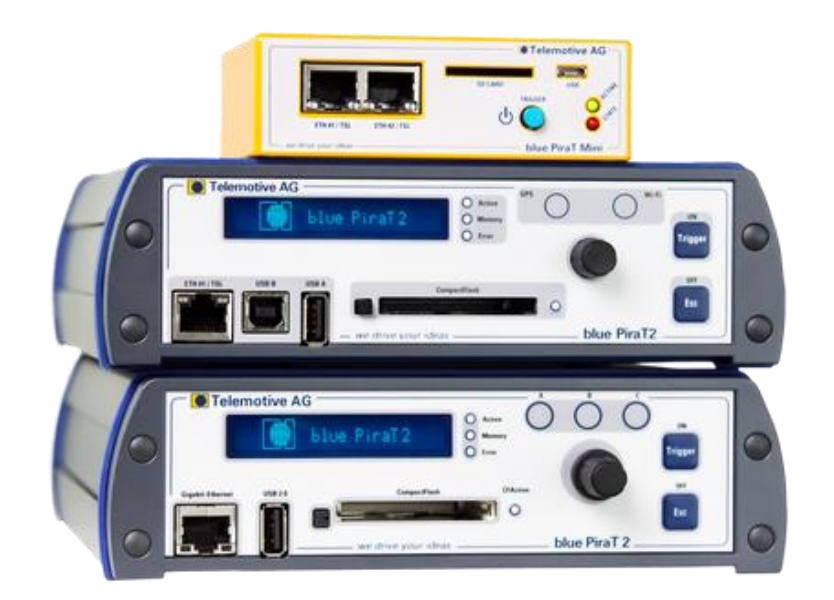

**Telemotive AG** 

Office München Frankfurter Ring 115a 80807 München

| 20       |
|----------|
| е        |
| <u>e</u> |
|          |

| Sales   |                     |
|---------|---------------------|
| Tel.:   | +49 89 357186-550   |
| Fax.:   | +49 89 357186-520   |
| E-Mail: | sales@telemotive.de |
|         |                     |

Support Tel.: E-Mail: ServiceCenter:

+49 89 357186-518 productsupport@telemotive.de https://sc.telemotive.de/bluepirat

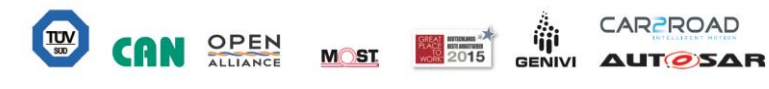